Please navigate to the RemoteApps site as by accessing https://remote.lpgs.bromley.sch.uk/rdweb/webclient/

You will be prompted to sign in to your Microsoft Office 365 account. Please enter your school Email address and password.

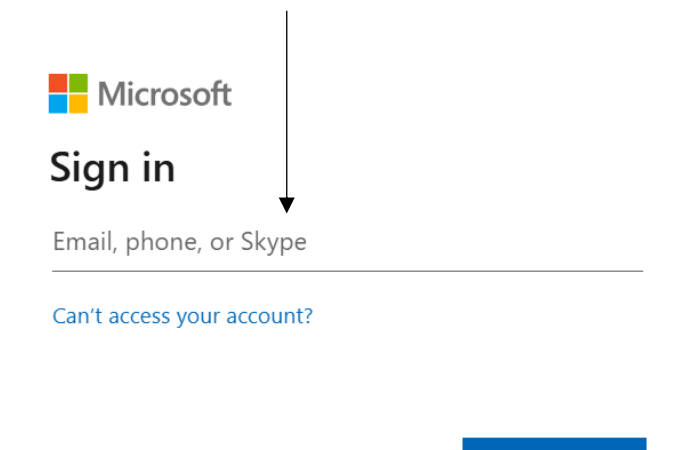

Next

At this point you will be prompted for MFA. Please enter the code that has been sent to your phone/Microsoft Authenticator app, or select "Approve" from the Microsoft Authenticator App.

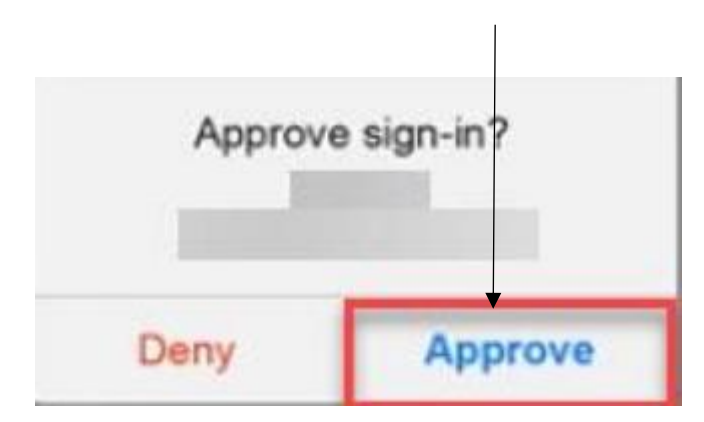

Please select "Yes/No" from the options below. If you a frequent user from a device you own, you can select "Yes". If you are using a device where multiple users share the same login, please select "No". If you are unsure, please select "No".

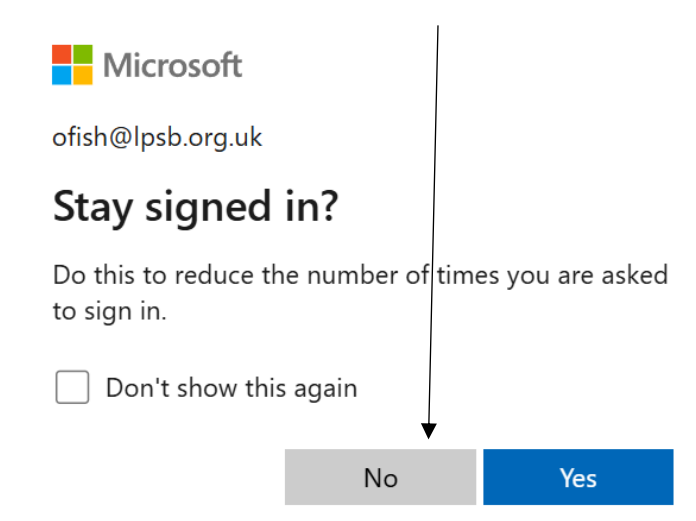

Please enter your full e-mail address and password as shown below (do not include any prefixes).

| Sign in        |   |         |
|----------------|---|---------|
| Username       | - |         |
| Username       |   |         |
| Password       |   |         |
| Password       |   |         |
|                |   |         |
| Privacy policy |   | Sign in |

Click on the desired application (Word for example).

| -    |                 |             |               |                   |                     |                |         | -          |           |           |      |   |   |   |   |
|------|-----------------|-------------|---------------|-------------------|---------------------|----------------|---------|------------|-----------|-----------|------|---|---|---|---|
|      |                 |             |               |                   |                     |                |         |            |           |           |      |   |   |   |   |
| :    | All Resource    | s           |               |                   |                     |                |         |            |           |           |      | 忿 | 2 | ŝ | 8 |
| Priv | acy settings fo | r managed r | esources have | been preset b     | oy your organi      | ization. Learn | More    |            |           |           |      |   |   |   | × |
|      |                 |             |               |                   |                     |                |         |            |           |           |      |   |   |   |   |
|      | ✓ Work Reso     | ources      |               |                   |                     |                |         |            |           |           | ▼    |   |   |   |   |
|      | A               | x           | -             | C                 | V <sub>B</sub>      |                | N       | 2          | P         |           | w    |   |   |   |   |
|      | Access          | Excel       | explorer      | Microsoft<br>Edge | Microsoft<br>Visual | Notepad        | OneNote | PowerPoint | Publisher | SIMS .net | Word |   |   |   |   |

Select 'Allow'.

| Access local res                                                            | ources                     |  |  |  |  |
|-----------------------------------------------------------------------------|----------------------------|--|--|--|--|
| Allow the remote computer to access the following resources on my computer: |                            |  |  |  |  |
| <mark> Clipboard</mark>                                                     | ✓ Printer                  |  |  |  |  |
| <mark> Microphone</mark>                                                    | ✓ File transfer            |  |  |  |  |
| Don't ask me again for co                                                   | nnections to this computer |  |  |  |  |
|                                                                             | ×                          |  |  |  |  |
|                                                                             | Allow Cancel               |  |  |  |  |

Please wait for the application to launch.

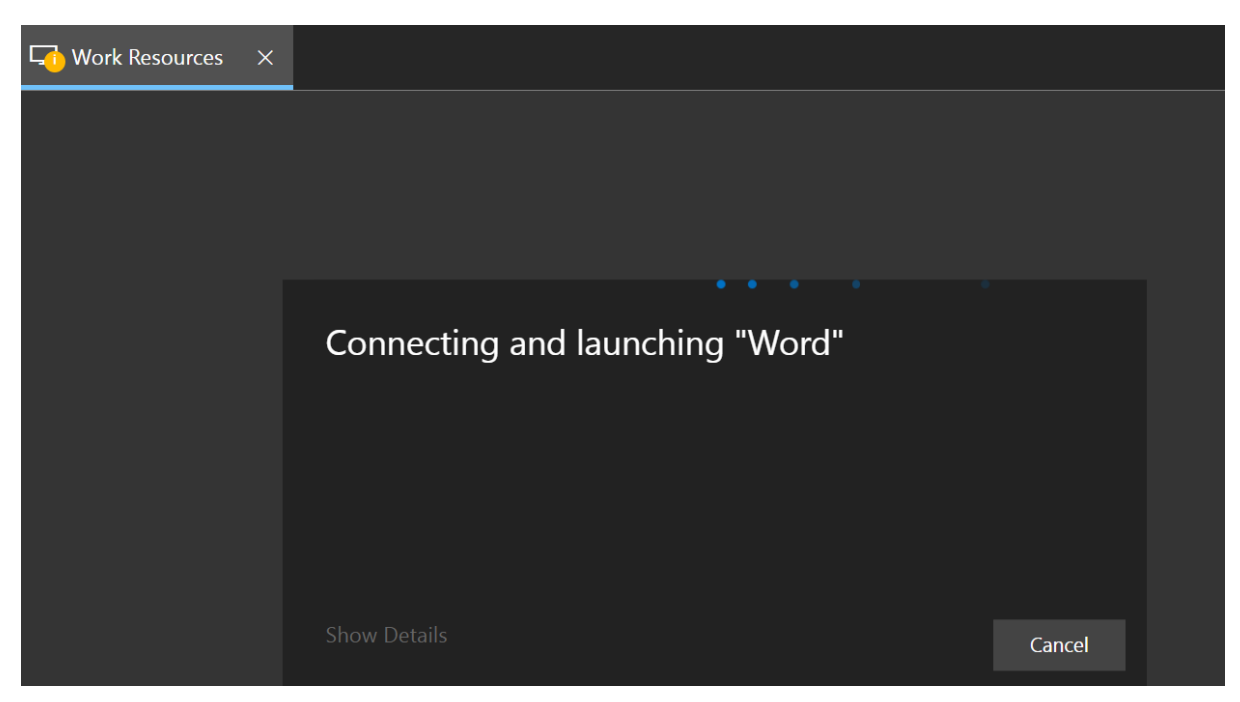

That's it, your application should now open. If you want to go back to the main screen to open another application, please select the "9 dots" in the corner of the screen as shown below.

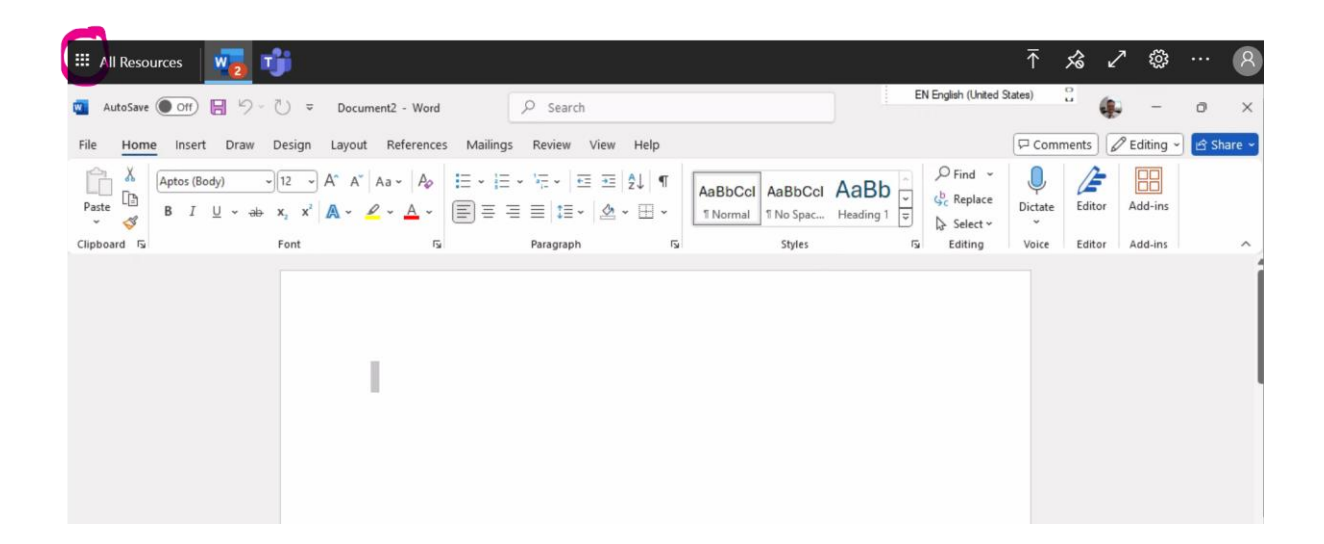

If you have any problems, please contact IT by logging a ticket on the helpdesk. This can be done via SharePoint. Alternatively, please call us on 0208 639 5235 (ext 5235) and we will be more than happy to help.